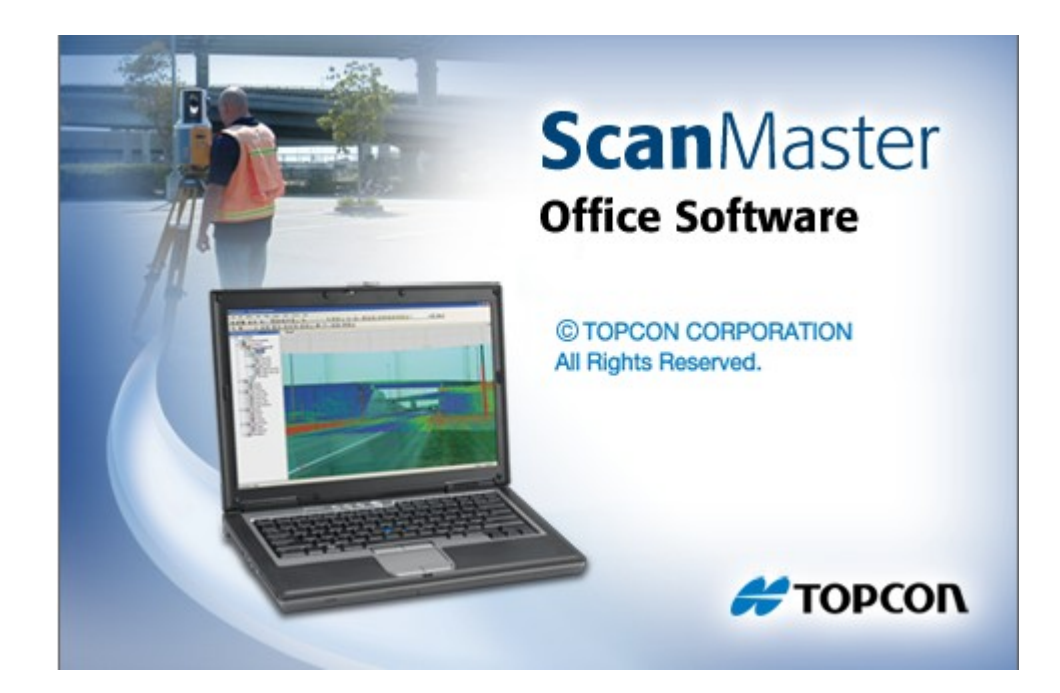

# **TOPCON SCANMASTER**

## **GUIA PRÁTICO – EXPORTANDO SCANS**

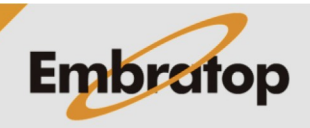

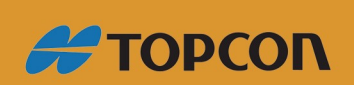

www.embratop.com.br

### 1. Criando novo projeto

File New... Ctrl+N 1. Clique em File, em seguida New; Ctrl+O d 🔔 Open... Close 🔯 New Project ✓ ♂ Pesquisar Área de Trabalho Q Organizar 🔻 🛛 Nova pasta ? 💻 Este Computado A360 Drive 📃 Área de Trabalho Documentos Downloads 2. Defina o diretório onde o projeto será 📰 Imagens criado e clique em Salvar; Músicas 😽 Vídeos 🏪 Disco Local (C:) Nome: Tutorial Embratop Tipo: Project Files (\*.sdf) Ocultar pasta Т Б 1 : En | 18 . | 🐹 📓 🗍 • | 😪 🔍 📲 🔡 🐻 21 3. O projeto será criado no Topcon ScanMaster; ects 📰 View 🚺 Dev

### 2. Importando arquivos do GLS-2000

As nuvens de pontos geradas no Laser Scanner Topcon GLS-2000 são importadas no ScanMaster de seu formato nativo \*.clr3, a partir da pasta de dados descarregados do equipamento:

| SCN0001       | 02/08/2016 13:50 | Pasta de arquivos |      |
|---------------|------------------|-------------------|------|
| 📄 camcalT.bin | 29/07/2016 09:39 | Arquivo BIN       | 1 KB |
| 🗋 camcalW.bin | 29/07/2016 09:39 | Arquivo BIN       | 1 KB |
| 📄 gls2000.sta | 29/07/2016 09:39 | Arquivo STA       | 1 KB |

Estrutura de arquivos descarregados do GLS-2000

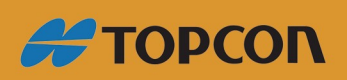

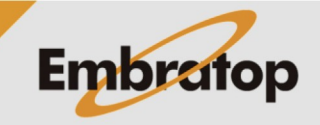

www.embratop.com.br

Na figura acima, a pasta *SCN0001* contém a nuvem de pontos escaneada, os arquivos *camcalT.bin* e *camcalW.bin* contém os parâmetros das câmeras e o arquivo *gls2000.sta* contém as informações de configuração do ponto estacionado.

|                                                                                                    | File                          | 1                                                                                         |       |                                                         |     |                                                                              |                                                                |
|----------------------------------------------------------------------------------------------------|-------------------------------|-------------------------------------------------------------------------------------------|-------|---------------------------------------------------------|-----|------------------------------------------------------------------------------|----------------------------------------------------------------|
| <ol> <li>No ScanMaster, clique em File, em<br/>seguida em Import;</li> </ol>                                                          |                               | New                                                                                       |       |                                                         |     | Ctr                                                                          | l+N                                                            |
|                                                                                                    | Þ                             | Open                                                                                      |       |                                                         |     | Ctr                                                                          | 1+0                                                            |
|                                                                                                    |                               | Close                                                                                     |       |                                                         |     |                                                                              |                                                                |
|                                                                                                    |                               | Save                                                                                      |       |                                                         |     | Ct                                                                           | l+S                                                            |
|                                                                                                    |                               | Save As                                                                                   |       |                                                         |     |                                                                              |                                                                |
|                                                                                                    |                               | Save Screens                                                                              | sho   | t                                                       |     |                                                                              |                                                                |
|                                                                                                    | ₽                             | Import                                                                                    |       |                                                         |     |                                                                              |                                                                |
|                                                                                                    | <b>e</b>                      | Export                                                                                    |       |                                                         |     |                                                                              |                                                                |
|                                                                                                    |                               |                                                                                           |       |                                                         |     |                                                                              |                                                                |
|                                                                                                    | 🛃 Import                      |                                                                                           |       |                                                         |     |                                                                              | ×                                                              |
|                                                                                                    | $\leftrightarrow \rightarrow$ | ・ 个 📙 « Topcon » Laser GLS                                                                | -2000 | > Escaneamentos > EMB >                                 | ~ Ō | Pesquisar EMB                                                                | م                                                              |
|                                                                                                    | Organizar                     | <ul> <li>Nova pasta</li> </ul>                                                            |       |                                                         |     | 0                                                                            | • 💷 🕜                                                          |
| 2. Selecione o diretório onde está o arquivo a ser importado. Selecione o arquivo gls2000.sta da pasta selecionada e clique em Abrir; | Este (                        | Computador<br>D Drive<br>a de Trabalho<br>:umentos<br>wnloads<br>gens<br>sicas<br>eos     |       | SCN0001 CamceIT.bin CamceIT.bin CamceIV.bin Jgl2000.sta | 2   | 12/08/2016 13:50<br>19/07/2016 09:39<br>19/07/2016 09:39<br>19/07/2016 09:39 | Pasta de arquivos<br>Arquivo BIN<br>Arquivo BIN<br>Arquivo STA |
|                                                                                                    | E Dise<br>E SUF               | co Local (C:)<br>PORTE (\\SRV-EMB001) (I:)<br>AO (\\SRV-EMB001) (L:)<br>Nome: ols2000 ct+ | ~ <   |                                                         |     | All files (*,*)                                                              | ×                                                              |
|                                                                                                    |                               | giszoulista                                                                               |       |                                                         | ~   | Abrir                                                                        | Cancelar                                                       |

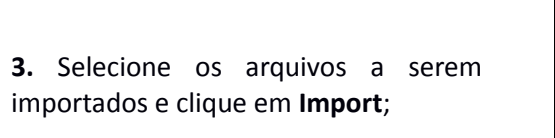

Certifique-se que a opção "Import scans as cloud" esteja desmarcada.

| Import Station                                                                        | ×      |
|---------------------------------------------------------------------------------------|--------|
| GLS<br>GLS<br>MB<br>Images<br>Scans<br>Scans<br>SCN0001<br>Target Scans<br>PrismScans |        |
| Naming                                                                                |        |
| Duplicate Name Action:                                                                |        |
| Rename                                                                                | ~      |
| Scans                                                                                 |        |
| Import scans as clouds                                                                |        |
|                                                                                       | Import |

4. Os arquivos importados serão

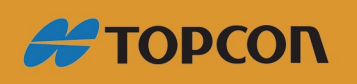

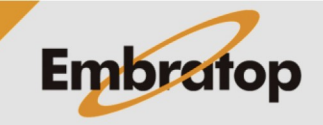

www.embratop.com.br

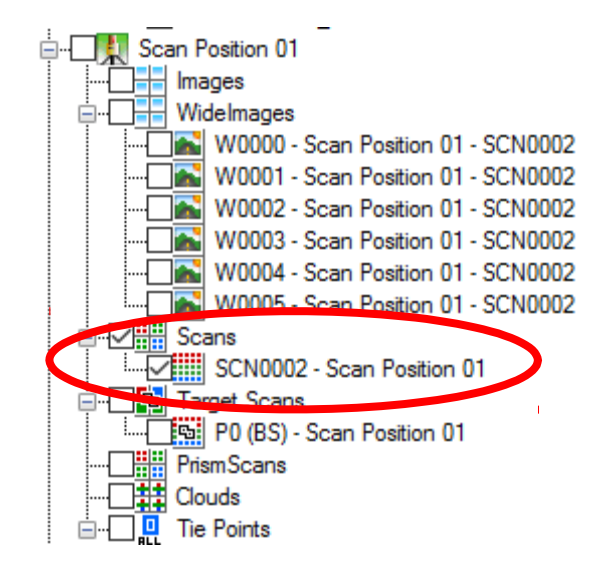

listados no lado esquerdo da tela, na aba *Project Explorer*, a nuvem de pontos a ser exportada estará na opção **Scan**.

### 4. Exportando a nuvem de pontos

1. Clique com o botão direito do mouse sobre a nuvem de pontos e selecione a opção Export;

2. Na janela de exportação, selecione o diretório onde deseja salvar a nuvem exportada e seu formato em Tipo. Clique em Salvar.

| Export Scan            |                             |       |                     |         | $\times$ |
|------------------------|-----------------------------|-------|---------------------|---------|----------|
| ← → × ↑ 🗖 > Este       | Computador → Área de Trabal | ho võ | Pesquisar Área de T | rabalho | P        |
| Organizar 👻 Nova pasta | 3                           |       |                     | -       | •        |
| 🛄 Este Computador      | ^                           |       |                     |         |          |
| a A360 Drive           |                             |       |                     |         |          |
| 🛄 Área de Trabalho     |                             |       |                     |         |          |
| Documentos             |                             |       |                     |         |          |
| 🕹 Downloads            |                             |       |                     |         |          |
| Imagens                |                             |       |                     |         |          |
| 👌 Músicas              |                             |       |                     |         |          |
| Vídeos                 |                             |       |                     |         |          |
| 🏪 Disco Local (C:)     |                             |       |                     |         |          |
| - (Da)                 | •                           |       |                     |         |          |
| Nome: 394.ptx          |                             |       |                     |         | ~        |
| <u>T</u> ipo: PTX (*.; | otx)                        |       |                     |         | ~~       |
| ∧ Ocultar pastas       |                             | (     | Salvar              | Cancela | r        |

Scans

🖶 Export

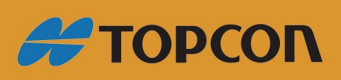

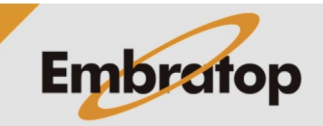

www.embratop.com.br